## Juntar Arquivos PDF - PDF Split and Merge

Caso não tenha o programa PDF Split and Merge instalado em seu computador, por favor veja o seguinte tutorial: Como instalar o PDF Split and Merge

1. Abrir o programa PDF Sam Basic;

| <b>Unir</b><br>Mesclar vários documentos PDF,<br>ou subseções deles, em um<br>documento.        | Dividir Dividir um documento PDF nas páginas indicadas   | Divide por marcadores<br>de texto<br>Dividir um documento PDF nas<br>páginas com marcadores de |
|-------------------------------------------------------------------------------------------------|----------------------------------------------------------|------------------------------------------------------------------------------------------------|
| Mix alternado                                                                                   | 🔁 Rotacionar                                             | texto através da informação de<br>um nível de marcação de texto.                               |
| Mescla dois documentos PDF<br>que tomam páginas<br>alternadamente de modo direto<br>ou reverso. | Rotaciona as páginas de<br>múltiplos documentos PDF<br>? | Dividir um documento PDF em<br>arquivos com o tamanho<br>informado (grosso modo).              |

2. Clicar na opção "Unir";

| Mesclar vários documentos PDF,<br>ou subseções deles, em um<br>documento.                                        | Dividir um documento PDF nas<br>páginas indicadas           | de texto Dividir um documento PDF nas<br>páginas com marcadores de<br>texto através da informação de<br>um nível de marcação de texto. |
|----------------------------------------------------------------------------------------------------|-------------------------------------------------------------|----------------------------------------------------------------------------------------------------|
| Mix alternado<br>Mescla dois documentos PDF<br>que tomam páginas<br>alternadamente de modo direto<br>ou reverso. | Rotacionar Rotaciona as páginas de múltiplos documentos PDF | Dividir pelo tamanho<br>Dividir um documento PDF em<br>arquivos com o tamanho<br>informado (grosso modo).                              |

3. Selecionar quais arquivos PDF que deseja unir. Para adicionar os arquivos deve-se clicar no botão "Adicionar" e selecionar o arquivo. Deve-se observar que a ordem apresentada nessa listagem vai ser a ordem de juntada, assim o arquivo PDF que aparece como primeiro da lista vai ser a primeira parte do novo arquivo e assim por diante.

| Adicionar (A) Limpar (C)                                                                                                    |                                                                                                    | <b>n</b> 🖓                                                                                                    |                                                                                         |
|----------------------------------------------------------------------------------------------------|----------------------------------------------------------------------------------------------------|----------------------------------------------------------------------------------------------------|-----------------------------------------------------------------------------------------|
| Adicionar (A) Limpar (C)                                                                                                    |                                                                                                    |                                                                                                    |                                                                                         |
| Nome                                                                                                    | Remover (R) Mover para cima (U) Mover                                                                                                    | para baixo (D)                                                                                                    |                                                                                         |
| Nome                                                                                                    | Tamanho Páginas                                                                                                    | Modificado Em Int                                                                                                    | tervalo de página                                                                       |
| Arra                                                                                                    | aste e solte os arquivos e                                                                                                    | m PDF aqui                                                                                                    |                                                                                         |
| Configurações para mesclar                                                                                                    |                                                                                                    |                                                                                                    |                                                                                         |
| Adiciona um página em branco                                                                                                    | se o número de páginas é impar 🛛 🛛                                                                                                    |                                                                                                    |                                                                                         |
| Formulários interativos (AcroForms                                                                                                    | :) Campos unidos                                                                                                    | - Q                                                                                                    |                                                                                         |
| Manipulação de marcações de text                                                                                                    | o: Manter marcações de texto                                                                                                    | - 0                                                                                                    |                                                                                         |
| Table of contents:                                                                                                    | Don't generate                                                                                                    | - 0                                                                                                    |                                                                                         |
| Arquivo de destino                                                                                                    |                                                                                                    |                                                                                                    |                                                                                         |
|                                                                                                    |                                                                                                    |                                                                                                    |                                                                                         |
|                                                                                                    |                                                                                                    |                                                                                                    | Selectone                                                                               |
| leciene es desumentes em PDE que                                                                                                    | deseia carragar                                                                                                    |                                                                                                    |                                                                                         |
| iecione os documentos em r Dr que                                                                                                    |                                                                                                    |                                                                                                    |                                                                                         |
| $\rightarrow \checkmark \land \uparrow$<br>Fste Computado                                                                                                    | pr > Disco   ocal (C:) > temp > tmp                                                                                                    | Pesquisar tmp                                                                                                    |                                                                                         |
| → • ↑ 📜 > Este Computado                                                                                                    | or > Disco Local (C:) > temp > tmp                                                                                                    | ✓ ♥ Pesquisar tmp                                                                                                    |                                                                                         |
| → ▼ ↑ I > Este Computado<br>anizar ▼ Nova pasta                                                                                                    | or > Disco Local (C:) > temp > tmp                                                                                                    | ✓ ♥ Pesquisar tmp                                                                                                    |                                                                                         |
| →                                                                                                    | Nome                                                                                                    | V D Pesquisar tmp                                                                                                    | . Tipo                                                                                  |
| →                                                                                                    | Nome     Parte 1 - Arquivo de teste.pdf                                                                                                    | Pesquisar tmp  Pesquisar tmp  Data de modificaç  12/04/2016 20:21                                                                                                    | <ul> <li>Tipo</li> <li>Adobe Acrob</li> </ul>                                           |
| →                                                                                                    | or > Disco Local (C:) > temp > tmp Nome Parte 1 - Arquivo de teste.pdf Parte 2 - Arquivo de teste.pdf Parte 3 - Arquivo de teste.pdf                                                                  | Pesquisar tmp      Pesquisar tmp      Data de modificaç      12/04/2016 20:21      12/04/2016 20:21      12/04/2016 20:21      12/04/2016 20:21      12/04/2016 20:21      12/04/2016 20:21      12/04/2016 20:21      12/04/2016 20:21      12/04/2016 20:21      12/04/2016 20:21      12/04/2016 20:21      12/04/2016 20:21      12/04/2016 20:21      12/04/2016 20:21      12/04/2016 20:21      12/04/2016 20:21      12/04/2016 20:21      12/04/2016 20:21      12/04/2016 20:21      12/04/2016 20:21      12/04/2016 20:21      12/04/2016 20:21      12/04/2016 20:21      12/04/2016 20:21      12/04/2016 20:21      12/04/2016 20:21      12/04/2016 20:21      12/04/2016 20:21      12/04/2016 20:21      12/04/2016 20:21      12/04/2016 20:21      12/04/2016 20:21      12/04/2016 20:21      12/04/2016 20:21      12/04/2016 20:21      12/04/2016 20:21      12/04/2016 20:21      12/04/2016 20:21      12/04/2016 20:21      12/04/2016 20:21      12/04/2016 20:21      12/04/2016 20:21      12/04/2016 20:21      12/04/2016 20:21      12/04/2016 20:21      12/04/2016 20:21      12/04/2016 20:21      12/04/2016 20:21      12/04/2016 20:21      12/04/2016 20:21      12/04/2016 20:21      12/04/2016 20:21      12/04/2016 20:21      12/04/2016 20:21      12/04/2016 20:21      12/04/2016 20:21      12/04/2016 20:21      12/04/2016 20:21      12/04/2016 20:21      12/04/2016 20:21      12/04/2016      12/04/2016      12/04/2016      12/04/2016      12/04/2016      12/04/2016      12/04/2016      12/04/2016      12/04/2016      12/04/2016      12/04/2016      12/04/2016      12/04/2016      12/04/2016      12/04/2016      12/04/2016      12/04/2016      12/04/2016      12/04/2016      12/04/2016      12/04/2016      12/04/2016      12/04/2016      12/04/2016      12/04/2016      12/04/2016      12/04/2016      12/04/2016      12/04/2016      12/04/2016      12/04/2016      12/04/2016      12/04/2016      12/04/2016      12/04/2016      12/04/2016      12/04/2016      12/04/2016      12/04/2016      12/04/2016      12/04/2016      1 | <ul> <li>Tipo</li> <li>Adobe Acrob</li> <li>Adobe Acrob</li> </ul>                      |
| →                                                                                                    | <ul> <li>Nome</li> <li>Parte 1 - Arquivo de teste.pdf</li> <li>Parte 2 - Arquivo de teste.pdf</li> <li>Parte 3 - Arquivo de teste.pdf</li> </ul>                                                      | Pesquisar tmp      Pesquisar tmp      Data de modificaç      12/04/2016 20:21      12/04/2016 20:21      12/04/2016 20:21      12/04/2016 20:21      12/04/2016 20:21      12/04/2016 20:21      12/04/2016 20:21      12/04/2016 20:21      12/04/2016 20:21      12/04/2016 20:21      12/04/2016 20:21      12/04/2016 20:21      12/04/2016 20:21      12/04/2016 20:21      12/04/2016 20:21      12/04/2016 20:21      12/04/2016 20:21      12/04/2016 20:21      12/04/2016 20:21      12/04/2016 20:21      12/04/2016 20:21      12/04/2016 20:21      12/04/2016 20:21      12/04/2016 20:21      12/04/2016 20:21      12/04/2016 20:21      12/04/2016 20:21      12/04/2016 20:21      12/04/2016 20:21      12/04/2016 20:21      12/04/2016 20:21      12/04/2016 20:21      12/04/2016 20:21      12/04/2016 20:21      12/04/2016 20:21      12/04/2016 20:21      12/04/2016 20:21      12/04/2016 20:21      12/04/2016 20:21      12/04/2016 20:21      12/04/2016 20:21      12/04/2016 20:21      12/04/2016 20:21      12/04/2016 20:21      12/04/2016 20:21      12/04/2016 20:21      12/04/2016 20:21      12/04/2016      12/04/2016      12/04/2016      12/04/2016      12/04/2016      12/04/2016      12/04/2016      12/04/2016      12/04/2016      12/04/2016      12/04/2016      12/04/2016      12/04/201      12/04/201      12/04/201      12/04/201      12/04/201      12/04/201      12/04/201      12/04/201      12/04/201      12/04/201      12/04/201      12/04/201      12/04/201      12/04/201      12/04/201      12/04/201       12/04/201      12/04/201      12/04/201      12/04/201      12/04/201      12/04/201      12/04/201      12/04/201      12/04/201      12/04/201      12/04/201      12/04/201      12/04/201      12/04/201      12/04/201      12/04/201      12/04/201      12/04/201      12/04/201      12/04/201      12/04/201      12/04/201      12/04/201      12/04/201      12/04/201      12/04/201      12/04/201      12/04/201      12/04/201      12/04/201      12/04/201      12/04/201      12/04/201      12/04/201       | <ul> <li>Tipo</li> <li>Adobe Acrob</li> <li>Adobe Acrob</li> </ul>                      |
| → ✓ ↑ ► Ste Computado<br>anizar ▼ Nova pasta images tmp Dropbox OneDrive Este Computador                                                                                                    | or > Disco Local (C:) > temp > tmp Nome Parte 1 - Arquivo de teste.pdf Parte 2 - Arquivo de teste.pdf Parte 3 - Arquivo de teste.pdf                                                                  | CO     Pesquisar tmp     Pesquisar tmp     Data de modificaç     12/04/2016 20:21     12/04/2016 20:21     12/04/2016 20:21                                                                                                    | <ul> <li>Tipo</li> <li>Adobe Acrob</li> <li>Adobe Acrob</li> </ul>                      |
| →                                                                                                    | <ul> <li>or &gt; Disco Local (C:) &gt; temp &gt; tmp</li> <li>Nome</li> <li>Parte 1 - Arquivo de teste.pdf</li> <li>Parte 2 - Arquivo de teste.pdf</li> <li>Parte 3 - Arquivo de teste.pdf</li> </ul> | V         Pesquisar tmp           Data de modificaç         8           12/04/2016 20:21         12/04/2016 20:21           12/04/2016 20:21         12/04/2016 20:21                                                                                                    | <ul> <li>Tipo</li> <li>Adobe Acrob<br/>Adobe Acrob</li> <li>Adobe Acrob</li> </ul>      |
| →   →                                                                                                    | <ul> <li>or &gt; Disco Local (C:) &gt; temp &gt; tmp</li> <li>Nome</li> <li>Parte 1 - Arquivo de teste.pdf</li> <li>Parte 2 - Arquivo de teste.pdf</li> <li>Parte 3 - Arquivo de teste.pdf</li> </ul> | V         Pesquisar tmp           Data de modificaç         I           12/04/2016 20:21         12/04/2016 20:21           12/04/2016 20:21         12/04/2016 20:21                                                                                                    | Tipo       Adobe Acrob       Adobe Acrob                                                |
| <ul> <li>→ &lt; ↑ Este Computado</li> <li>anizar &lt; Nova pasta</li> <li>images</li> <li>tmp</li> <li>Dropbox</li> <li>OneDrive</li> <li>Este Computador</li> <li>Área de Trabalho</li> <li>Documentos</li> <li>Downloads</li> </ul> | or > Disco Local (C:) > temp > tmp Nome Parte 1 - Arquivo de teste.pdf Parte 2 - Arquivo de teste.pdf Parte 3 - Arquivo de teste.pdf                                                                  | V         Pesquisar tmp           Data de modificaç         8           12/04/2016 20:21         12/04/2016 20:21           12/04/2016 20:21         12/04/2016 20:21                                                                                                    | <ul> <li>Tipo</li> <li>Adobe Acrob</li> <li>Adobe Acrob</li> </ul>                      |
| <ul> <li>→</li></ul>                                                                                                    | Arry Status<br>or > Disco Local (C:) > temp > tmp Nome Parte 1 - Arquivo de teste.pdf Parte 2 - Arquivo de teste.pdf Parte 3 - Arquivo de teste.pdf                                                   | V         Pesquisar tmp           Data de modificaç         I           12/04/2016 20:21         12/04/2016 20:21           12/04/2016 20:21         12/04/2016 20:21                                                                                                    | <ul> <li>Tipo</li> <li>Adobe Acrob</li> <li>Adobe Acrob</li> </ul>                      |
| →                                                                                                    | Nome Parte 1 - Arquivo de teste.pdf Parte 2 - Arquivo de teste.pdf Parte 3 - Arquivo de teste.pdf                                                                                                    | O         Pesquisar tmp           Data de modificaç         Image: Compare the temperature of temperature of tempera                                                               | <ul> <li>Tipo</li> <li>Adobe Acrob</li> <li>Adobe Acrob</li> </ul>                      |
| <ul> <li>→</li></ul>                                                                                                    | Nome Nome Parte 1 - Arquivo de teste.pdf Parte 2 - Arquivo de teste.pdf Parte 3 - Arquivo de teste.pdf                                                                                                | Pesquisar tmp      Data de modificaç      12/04/2016 20:21      12/04/2016 20:21      12/04/2016 20:21                                                                                                    | <ul> <li>Tipo</li> <li>Adobe Acrob</li> <li>Adobe Acrob</li> <li>Adobe Acrob</li> </ul> |
| <ul> <li>→</li></ul>                                                                                                    | <ul> <li>Arcy Lange</li> <li>Porte 1 - Arquivo de teste.pdf</li> <li>Parte 2 - Arquivo de teste.pdf</li> <li>Parte 3 - Arquivo de teste.pdf</li> </ul>                                                | Pesquisar tmp      Data de modificaç      12/04/2016 20:21      12/04/2016 20:21      12/04/2016 20:21      12/04/2016 20:21      12/04/2016 20:21      12/04/2016 20:21      12/04/2016 20:21      12/04/2016 20:21      12/04/2016 20:21      12/04/2016 20:21      12/04/2016 20:21      12/04/2016 20:21      12/04/2016 20:21      12/04/2016 20:21      12/04/2016 20:21      12/04/2016 20:21      12/04/2016 20:21      12/04/2016 20:21      12/04/2016 20:21      12/04/2016 20:21      12/04/2016 20:21      12/04/2016 20:21      12/04/2016 20:21      12/04/2016 20:21      12/04/2016 20:21      12/04/2016 20:21      12/04/2016 20:21      12/04/2016 20:21      12/04/2016 20:21      12/04/2016 20:21      12/04/2016 20:21      12/04/2016 20:21      12/04/2016 20:21      12/04/2016 20:21      12/04/2016 20:21      12/04/2016 20:21      12/04/2016 20:21      12/04/2016 20:21      12/04/2016 20:21      12/04/2016 20:21      12/04/2016 20:21      12/04/2016 20:21      12/04/2016 20:21      12/04/2016 20:21      12/04/2016 20:21      12/04/2016 20:21      12/04/2016 20:21      12/04/2016 20:21      12/04/2016 20:21      12/04/2016 20:21      12/04/2016 20:21      12/04/2016 20:21      12/04/2016      12/04/2016      12/04/2016      12/04/2016      12/04/2016      12/04/2016      12/04/2016      12/04/2016      12/04/2016      12/04/2016      12/04/2016      12/04/2016      12/04/2016      12/04/2016      12/04/2016      12/04/2016      12/04/2016      12/04/2016      12/04/2016      12/04/2016      12/04/2016      12/04/2016      12/04/2016      12/04/2016      12/04/2016      12/04/2016      12/04/2016      12/04/2016      12/04/2016      12/04/2016      12/04/2016      12/04/2016      12/04/2016      12/04/2016      12/04/2016      12/04/2016      12/04/2016      12/04/2016      12/04/2016      12/04/2016      12/04/2016      12/04/2016      12/04/2016      12/04/2016      12/04/2016      12/04/2016      12/04/2016      12/04/2016      12/04/2016      12/04/2016      12/04/2016      12/04/2016      12/04/2016      12/0 | <ul> <li>Tipo</li> <li>Adobe Acrob</li> <li>Adobe Acrob</li> <li>Adobe Acrob</li> </ul> |

 Selecionar o arquivo de destino clicando no botão "Selecionar". Nesse momento você definirá o diretório e o nome do arquivo pdf com as partes reunidas. Deve-se marcar a opção "Compactar arquivo gerado" e "Sobrescrever existente";

| Adicionar (A) Limpar (C                                                              | ) Remover (R) | Mover para cima (U) | Mover para baixo (D)      |                 |
|--------------------------------------------------------------------------------------|---------------|---------------------|---------------------------|-----------------|
| Nome                                                                                 | Tamanho       | Páginas             | Modificado Em             | Intervalo de pa |
| Parte 1 - Arquivo de tes                                                             | 8 MB          | 277                 | 12 de Abril de 2016 20:2. |                 |
| Parte 2 - Arquivo de tes                                                             | 8 MB          | 201                 | 12 de Abril de 2016 20:2. |                 |
| Parte 3 - Arquivo de tes                                                             | 8 MB          | 221                 | 12 de Abril de 2016 20:2. |                 |
| Table of contents:                                                                   | Don't genera  | ate                 | - O                       |                 |
| Arquivo de destino                                                                   | e.pdf         |                     |                           | Sele            |
| C:\temp\tmp\PDFsam_merg                                                              |               |                     |                           |                 |
| C:\temp\tmp\PDFsam_merg<br>✓ Sobrescrever existente @<br>✓ Compactar arquivo(s) gera | ado(s) 🕖      |                     |                           |                 |

5. Clicar no botão "Executar";

| Nome     Tamanho     Páginas     Modificado Em     Intervalo de       Parte 1 - Arquivo de tes     8 MB     277     12 de Abril de 2016 20:2     12 de Abril de 2016 20:2       Parte 2 - Arquivo de tes     8 MB     201     12 de Abril de 2016 20:2     12 de Abril de 2016 20:2       Parte 3 - Arquivo de tes     8 MB     221     12 de Abril de 2016 20:2     12 de Abril de 2016 20:2       V     Configurações para mesclar     Campos unidos     € impar     ©       Adiciona um página em branco se o número de páginas é impar     ©         Formulários interativos (AcroForms)     Campos unidos          Manipulação de marcações de texto      ©         Table of contents:     Don't generate     © | Nome     Tamanho     Páginas     Modificado Em     Intervalo de paginas       Parte 1 - Arquivo de tes     8 MB     277     12 de Abril de 2016 202     12       Parte 2 - Arquivo de tes     8 MB     201     12 de Abril de 2016 202     12       Parte 3 - Arquivo de tes     8 MB     21     12 de Abril de 2016 202     12       Parte 3 - Arquivo de tes     8 MB     21     12 de Abril de 2016 202     12                                                                                                    | Nome       Tamanho       Páginas       Modificado Em       Intervalo de paral         Parte 1 - Arquivo de tes       8 MB       277       12 de Abril de 2016 20:2       Parte 2 - Arquivo de tes       8 MB       201       12 de Abril de 2016 20:2       Parte 2 - Arquivo de tes       8 MB       221       12 de Abril de 2016 20:2       Parte 3 - Arquivo de tes       8 MB       221       12 de Abril de 2016 20:2       Parte 2 - Arquivo de tes       8 MB       221       12 de Abril de 2016 20:2       Parte 2 - Arquivo de tes       8 MB       221       12 de Abril de 2016 20:2       Parte 3 - Arquivo de tes       8 MB       221       221       221       221       221       221       221       221       221       221       221       221       221       221       221       221       221       221       221       221       221       221       221       221       221       221       221       221       221       221       221       221       221       221       221       221       221       221       221       221       221       221       221       221       221       221       221       221       221       221       221       221       221       221       221       221                                                                                                    | Nome     Tamanho     Páginas     Modificado Em     Intervalo de p       Parte 1 - Arquivo de tes     8 MB     277     12 de Abril de 2016 20:2     12       Parte 2 - Arquivo de tes     8 MB     201     12 de Abril de 2016 20:2     12       Parte 3 - Arquivo de tes     8 MB     221     12 de Abril de 2016 20:2     12       Varte 3 - Arquivo de tes     8 MB     221     12 de Abril de 2016 20:2     12       Adiciona um página em branco se o número de páginas é impar @     -     -     -       Formulários interativos (AcroForms)     Campos unidos     -     •       Campos unidos     -     •     •     •       Table of contents:     Don't generate     •     •     • | Nome     Tamanho     Páginas     Modificado Em     Intervalo de parte 1- Arquivo de tes       Parte 1 - Arquivo de tes     8 MB     277     12 de Abril de 2016 202       Parte 2 - Arquivo de tes     8 MB     201     12 de Abril de 2016 202       Parte 3 - Arquivo de tes     8 MB     221     12 de Abril de 2016 202       V Configurações para mesclar     8 MB     221     12 de Abril de 2016 202       Adiciona um página em branco se o número de páginas é impar @         Formulários interativos (AcroForms)     Campos unidos        Campos unidos          Table of contents:     Don't generate | Nome     Tamanho     Páginas     Modificado Em     Intervalo de p       Parte 1 - Arquivo de tes     8 MB     277     12 de Abril de 2016 202     12       Parte 2 - Arquivo de tes     8 MB     201     12 de Abril de 2016 202     12       Parte 3 - Arquivo de tes     8 MB     221     12 de Abril de 2016 202     12       Parte 3 - Arquivo de tes     8 MB     221     12 de Abril de 2016 202     12       romulários interativos (Acro-Forms)     Campos unidos     •     •     •       romulários interativos (Acro-Forms)     Campos unidos     •     •     •       able of contents:     Don't generate     •     •     •                                                                                                    | Nome     Tamanho     Páginas     Modificado Em     Intervalo de granomicado Em       Parte 1 - Arquivo de tes     8 MB     277     12 de Abril de 2016 20:2     12 de Abril de 2016 20:2       Parte 2 - Arquivo de tes     8 MB     201     12 de Abril de 2016 20:2     12 de Abril de 2016 20:2       Parte 3 - Arquivo de tes     8 MB     221     12 de Abril de 2016 20:2     12 de Abril de 2016 20:2 | Nome     Tamanho     Páginas     Modificado Em     Intervalo de p       Parte 1 - Arquivo de tes     8 MB     277     12 de Abril de 2016 20:2       Parte 2 - Arquivo de tes     8 MB     201     12 de Abril de 2016 20:2       Parte 3 - Arquivo de tes     8 MB     221     12 de Abril de 2016 20:2       Parte 3 - Arquivo de tes     8 MB     221     12 de Abril de 2016 20:2                                                   | NomeTamanhoPáginasModificado EmIntervalo de pParte 1 - Arquivo de tes8 MB27712 de Abril de 2016 20:2Parte 2 - Arquivo de tes8 MB20112 de Abril de 2016 20:2Parte 3 - Arquivo de tes8 MB22112 de Abril de 2016 20:2Parte 3 - Arquivo de tes8 MB22112 de Abril de 2016 20:2Configurações para mescureVerticada e número de páginas é impar @                                                                                                    |
|----------------------------------------------------------------------------------------------------|----------------------------------------------------------------------------------------------------|----------------------------------------------------------------------------------------------------|----------------------------------------------------------------------------------------------------|----------------------------------------------------------------------------------------------------|----------------------------------------------------------------------------------------------------|----------------------------------------------------------------------------------------------------|----------------------------------------------------------------------------------------------------|----------------------------------------------------------------------------------------------------|
| Parte 1 - Arquivo de tes       8 MB       277       12 de Abril de 2016 20:2         Parte 2 - Arquivo de tes       8 MB       201       12 de Abril de 2016 20:2         Parte 3 - Arquivo de tes       8 MB       221       12 de Abril de 2016 20:2         Parte 3 - Arquivo de tes       8 MB       221       12 de Abril de 2016 20:2          Adiciona um página em branco se o número de páginas é impar            Adiciona de marcações de texto:            Campos unidos             Manipulação de marcações de texto:             Don't generate                                                                                                    | Parte 1 - Arquivo de tes       8 MB       277       12 de Abril de 2016 20:2         Parte 2 - Arquivo de tes       8 MB       201       12 de Abril de 2016 20:2         Parte 3 - Arquivo de tes       8 MB       221       12 de Abril de 2016 20:2         V Configurações para mesclar       addiciona um página em branco se o número de páginas é impar @         Adiciona um página em branco se o número de páginas é impar @         ormulários interativos (AcroForms)       Campos unidos         Campos unidos           able of contents:       Don't generate | Parte 1 - Arquivo de tes       8 MB       277       12 de Abril de 2016 20:2         Parte 2 - Arquivo de tes       8 MB       201       12 de Abril de 2016 20:2         Parte 3 - Arquivo de tes       8 MB       221       12 de Abril de 2016 20:2         V Configurações para mesclar           Adiciona um página em branco se o número de páginas é impar @          Formulários interativos (AcroForms)       Campos unidos                                                                                                    | Parte 1 - Arquivo de tes 8 MB 277 12 de Abril de 2016 20:2   Parte 2 - Arquivo de tes 8 MB 201 12 de Abril de 2016 20:2   Parte 3 - Arquivo de tes 8 MB 221 12 de Abril de 2016 20:2 <b>Configurações para mesclar</b> Adiciona um página em branco se o número de páginas é impar @  Formulários interativos (AcroForms) Campos unidos Campos unidos <b>Formulários de marcações de texto:</b> Manipulação de marcações de texto: Manter marcações de texto <b>On't generate</b>                                                                                                    | Parte 1 - Arquivo de tes       8 MB       277       12 de Abril de 2016 202         Parte 2 - Arquivo de tes       8 MB       201       12 de Abril de 2016 202         Parte 3 - Arquivo de tes       8 MB       221       12 de Abril de 2016 202         ▼ Configurações para mesclar                                                                                                    | Parte 1 - Arquivo de tes       8 MB       277       12 de Abril de 2016 20:2         Parte 2 - Arquivo de tes       8 MB       201       12 de Abril de 2016 20:2         Parte 3 - Arquivo de tes       8 MB       221       12 de Abril de 2016 20:2         r Configurações para mesclar       221       12 de Abril de 2016 20:2         Adiciona um página em branco se o número de páginas é impar @         ormulários interativos (AcroForms)       Campos unidos         Campos unidos           able of contents:       Don't generate                                                                                                    | Parte 1 - Arquivo de tes       8 MB       277       12 de Abril de 2016 20:2         Parte 2 - Arquivo de tes       8 MB       201       12 de Abril de 2016 20:2         Parte 3 - Arquivo de tes       8 MB       221       12 de Abril de 2016 20:2         Configurações para mesclar         Addiciona um página em branco se o número de páginas é impar          Campos unidos          Campos unidos | Parte 1 - Arquivo de tes       8 MB       277       12 de Abril de 2016 20:2         Parte 2 - Arquivo de tes       8 MB       201       12 de Abril de 2016 20:2         Parte 3 - Arquivo de tes       8 MB       221       12 de Abril de 2016 20:2         V       Configurações para mesclar         Adiciona um página em branco se o número de páginas é impar @         Formulários interativos (AcroForms)       Campos unidos | Parte 1 - Arquivo de tes     8 MB     277     12 de Abril de 2016 20:2       Parte 2 - Arquivo de tes     8 MB     201     12 de Abril de 2016 20:2       Parte 3 - Arquivo de tes     8 MB     221     12 de Abril de 2016 20:2                                                                                                    |
| Parte 2 - Arquivo de tes       8 MB       201       12 de Abril de 2016 20:2         Parte 3 - Arquivo de tes       8 MB       221       12 de Abril de 2016 20:2 <ul> <li>Adiciona um página em branco se o número de páginas é impar</li> <li>Formulários interativos (AcroForms)</li> <li>Campos unidos</li> <li>Table of contents:</li> </ul> <ul> <li>Con't generate</li> <li> <ul> <li>On't generate</li> <li> <ul> <li>On't generate</li> <li> </li></ul></li></ul></li></ul>                                                                                                    | Parte 2 - Arquivo de tes       8 MB       201       12 de Abril de 2016 20:2         Parte 3 - Arquivo de tes       8 MB       221       12 de Abril de 2016 20:2         V Configurações para mesclar       addiciona um página em branco se o número de páginas é impar       9         Adiciona um página em branco se o número de páginas é impar       9         Adiciona de marcações de texto:       Campos unidos       •         Manipulação de marcações de texto:       Manter marcações de texto       •         able of contents:       Don't generate       •  | Parte 2 - Arquivo de tes       8 MB       201       12 de Abril de 2016 20:2         Parte 3 - Arquivo de tes       8 MB       221       12 de Abril de 2016 20:2         ▼ Configurações para mesclar                                                                                                    | Parte 2 - Arquivo de tes       8 MB       201       12 de Abril de 2016 20:2         Parte 3 - Arquivo de tes       8 MB       221       12 de Abril de 2016 20:2            Configurações para mesclar                   Adiciona um página em branco se o número de páginas é impar @                 Adiciona um página em branco se o número de páginas é impar @                 Formulários interativos (AcroForms)        Campos unidos                 Vanipulação de marcações de texto:        Manter marcações de texto                   Fable of contents:        Don't generate                      Arquivo de destino                                                     | Parte 2 - Arquivo de tes       8 MB       201       12 de Abril de 2016 20:2         Parte 3 - Arquivo de tes       8 MB       221       12 de Abril de 2016 20:2         ▼ Configurações para mesclar                                                                                                    | Parte 2 - Arquivo de tes       8 MB       201       12 de Abril de 2016 20:2         Parte 3 - Arquivo de tes       8 MB       221       12 de Abril de 2016 20:2         r Configurações para mesclar         Adiciona um página em branco se o número de páginas é impar @         ormulários interativos (AcroForms)       Campos unidos <ul> <li>Ømos unidos</li> <li>Ømos unidos</li> <li>Ømos unid</li></ul> | Parte 2 - Arquivo de tes       8 MB       201       12 de Abril de 2016 20:2         Parte 3 - Arquivo de tes       8 MB       221       12 de Abril de 2016 20:2         Configurações para mesclar         Adiciona um página em branco se o número de páginas é impar @         rmulários interativos (AcroForms)         Campos unidos             Manter marcações de texto                             | Parte 2 - Arquivo de tes       8 MB       201       12 de Abril de 2016 20:2         Parte 3 - Arquivo de tes       8 MB       221       12 de Abril de 2016 20:2         V Configurações para mesclar                                                                                                    | Parte 2 - Arquivo de tes 8 MB 201 12 de Abril de 2016 20:2<br>Parte 3 - Arquivo de tes 8 MB 221 12 de Abril de 2016 20:2<br>Configurações para mesclar                                                                                                    |
| Parte 3 - Arquivo de tes     8 MB     221     12 de Abril de 2016 20:2 <ul> <li>Configurações para mesclar</li> <li>Adiciona um página em branco se o número de páginas é impar</li> <li>Formulários interativos (AcroForms)</li> <li>Campos unidos</li> <li>Table of contents:</li> <li>Don't generate</li> <li></li></ul>                                                                                                    | Parte 3 - Arquivo de tes       8 MB       221       12 de Abril de 2016 20:2         V Configurações para mesclar         Adiciona um página em branco se o número de páginas é impar @         ormulários interativos (AcroForms)       Campos unidos <ul> <li>Campos unidos</li> <li>Ø</li> <li>Ø</li> <li>Don't generate</li> <li>Ø</li> </ul>                                                                                                    | Parte 3 - Arquivo de tes       8 MB       221       12 de Abril de 2016 20:2 <ul> <li>Configurações para mesclar</li> <li>Adiciona um página em branco se o número de páginas é impar @</li> <li>formulários interativos (AcroForms)</li> <li>Campos unidos</li> <li>Campos unidos</li> <li>On't generate</li> <li>Øn't generate</li> <li>Øn't generate</li>         &lt;</ul> | Parte 3 - Arquivo de tes       8 MB       221       12 de Abril de 2016 20:2         ▼ Configurações para mesclar                                                                                                    | Parte 3 - Arquivo de tes 8 MB 221 12 de Abril de 2016 20:2      Configurações para mesclar   Adiciona um página em branco se o número de páginas é impar @   Formulários interativos (AcroForms)   Campos unidos     Campos unidos     Manipulação de marcações de texto:     Manter marcações de texto:     Don't generate <b>Arquivo de destino</b>                                                                                                    | Parte 3 - Arquivo de tes       8 MB       221       12 de Abril de 2016 20:2         r Configurações para mesclar         Adiciona um página em branco se o número de páginas é impar @         ormulários interativos (AcroForms)       Campos unidos <ul> <li>Campos unidos</li> <li>Manter marcações de texto</li> <li>Ønter marcações de texto</li> <li>Ønter marcações de texto</li> <li>Ønter marcações de texto</li> </ul> able of contents:       Don't generate <ul> <li>Ønter marcações</li> <li>Ønter marcações</li> <li>Ønter marcações</li> <li>Ønter marcações</li> </ul>                                                                                                    | Parte 3 - Arquivo de tes       8 MB       221       12 de Abril de 2016 20:2         Configurações para mesclar         Adiciona um página em branco se o número de páginas é impar @         rmulários interativos (AcroForms)       Campos unidos <ul> <li></li></ul>                                                                                                    | Parte 3 - Arquivo de tes       8 MB       221       12 de Abril de 2016 20:2         ▼ Configurações para mesclar         △ Adiciona um página em branco se o número de páginas é impar          Formulários interativos (AcroForms)       Campos unidos       ▼                                                                                                    | Parte 3 - Arquivo de tes 8 MB 221 12 de Abril de 2016 20:2 Configurações para mesclar Adiciona um página em branco se o número de páginas é impar 🚳                                                                                                    |
| Configurações para mesclar   Adiciona um página em branco se o número de páginas é impar   Formulários interativos (AcroForms)   Campos unidos   Manipulação de marcações de texto:   Manter marcações de texto   Table of contents:   Don't generate                                                                                                    | Configurações para mesclar     Adiciona um página em branco se o número de páginas é impar      Ormulários interativos (AcroForms)     Campos unidos     Aanipulação de marcações de texto:     Manter marcações de texto     able of contents:     Don't generate     O                                                                                                    | Configurações para mesclar  Adiciona um página em branco se o número de páginas é impar   Adiciona um página em branco se o número de páginas é impar   Campos unidos   Campos unidos   Adiciona um página em branco se o número de páginas é impar   Campos unidos   Campos unidos    Campos unidos    Campos unidos    Campos unidos    Campos unidos    Campos unidos    Campos unidos    Campos unidos    Campos unidos    Campos unidos     Campos unidos     Campos unidos     Campos unidos     Campos unidos     Campos unidos     Campos unidos     Campos unidos      Campos unidos       Campos unidos        Campos unidos       Campos unidos        Campos unidos         Campos unidos          Campos unidos                                                                                                    | Configurações para mesclar Adiciona um página em branco se o número de páginas é impar @ Formulários interativos (AcroForms) Campos unidos • @ Manipulação de marcações de texto: Manter marcações de texto • @ Fable of contents: Don't generate • @ Arquivo de destino                                                                                                    | Configurações para mesclar Adiciona um página em branco se o número de páginas é impar  Formulários interativos (AcroForms) Campos unidos •  Campos unidos •  Manipulação de marcações de texto: Manter marcações de texto •  Table of contents: Don't generate •  Arquivo de destino                                                                                                    |                                                                                                    | Configurações para mesclar         Adiciona um página em branco se o número de páginas é impar @         rmulários interativos (AcroForms)       Campos unidos       Ø         anipulação de marcações de texto:       Manter marcações de texto       Ø                                                                                                    | Configurações para mesclar  Adiciona um página em branco se o número de páginas é impar  Formulários interativos (AcroForms) Campos unidos                                                                                                    | Configurações para mesclar<br>Adiciona um página em branco se o número de páginas é impar 🔞                                                                                                    |
|                                                                                                    |                                                                                                    |                                                                                                    | ▼ Arquivo de destino                                                                                                    | ▼ Arquivo de destino                                                                                                    |                                                                                                    | hle of contents: Don't generate v @                                                                                                    |                                                                                                    | iipulação de marcações de texto: Manter marcações de texto 🔹 🖉                                                                                                    |
| ▼ Arquivo de destino                                                                                                    | Arquivo de destino     C\temp\tmp\DDFsam merce pdf     Sala                                                                                                    |                                                                                                    | ("\temp\tmp\DEcam merge pdf                                                                                                    | C:\temp\tmp\PDEsam merge.pdf                                                                                                    | Arquivo de destino                                                                                                    |                                                                                                    | Table of contents: Don't generate 🔹 🔮                                                                                                    | nipulação de marcações de texto:     Manter marcações de texto     Image: Comparison of texto       le of contents:     Don't generate     Image: Comparison of texto                                                                                                    |
| C:\temp\tmn\PDEsam_merge.pdf                                                                                                    |                                                                                                    | c. (cinp (inp (i b) sun_incige.pu)                                                                                                    |                                                                                                    |                                                                                                    | C\temp\tmp\PDEsam merce pdf Sele                                                                                                    | Arquivo de destino                                                                                                    | Table of contents: Don't generate                                                                                                    | hipulação de marcações de texto: Manter marcações de texto   Manter marcações de texto  Manter marcações de texto  Manter marcaçõ |
| C:\temp\tmp\PDFsam_merge.pdf Se                                                                                                    |                                                                                                    | Cohracerour avietanta                                                                                                    | Cobroggroups ovistante 👘                                                                                                    | Cohrosprover evistente (2)                                                                                                    | C:\temp\tmp\PDFsam_merge.pdf Sele                                                                                                    | Arquivo de destino C:\temp\tmp\PDFsam_merge.pdf Sele                                                                                                    | Table of contents: Don't generate     Arquivo de destino  C:\temp\tmp\PDFsam_merge.pdf Sele                                                                                                    | hipulação de marcações de texto: Manter marcações de texto   le of contents: Don't generate  Arquivo de destino  temp\tmp\PDFsam_merge.pdf Sele                                                                                                    |
| ▼ Arquivo de destino                                                                                                    | Arquivo de destino     C\temp\tmp\PDEcam merge pdf     S                                                                                                    | C:\temp\tmp\PDFsam_merge.pdf S                                                                                                    | C:\temp\tmp\PDFsam_merge.pdf 5                                                                                                    | C:\temp\tmp\PDFsam_merge.pdf                                                                                                    | 7 Arquivo de destino                                                                                                    |                                                                                                    | Table of contents: Don't generate 🔹 🖉                                                                                                    | nipulação de marcações de texto: Manter marcações de texto •<br>le of contents: Don't generate •                                                                                                    |
|                                                                                                    | C:\temp\tmp\PDEcam_merge.pdf                                                                                                    | C:\temp\tmp\PDFsam_merge.pdf Sele                                                                                                    | C:\temp\tmp\PDFsam_merge.pdf Sele                                                                                                    | C:\temp\tmp\PDFsam_merge.pdf Sele                                                                                                    |                                                                                                    | Arquivo de destino                                                                                                    | Table of contents: Don't generate   Arquivo de destino                                                                                                    | nipulação de marcações de texto: Manter marcações de texto • • • • • • • • • • • • • • • • • • •                                                                                                    |
| ▼ Arquivo de destino                                                                                                    | r Arquivo de destino                                                                                                    |                                                                                                    |                                                                                                    |                                                                                                    | / Arquivo de destino                                                                                                    |                                                                                                    | Table of contents: Don't generate 🔹 🖉                                                                                                    | nipulação de marcações de texto: Manter marcações de texto 🔹 <table-cell> 0<br/>le of contents: Don't generate 🔹</table-cell>                                                                                                    |

6. Após a finalização do procedimento, deve-se ir no diretório de destino selecionado para ver o PDF contendendo a união dos arquivos selecionados.

| <ul> <li>← → · ↑ ▲ &gt; Este Computador &gt; Disco Local (C) &gt; temp &gt; tmp · ↓ ♥ Pequisar tmp</li> <li>♥ Pequisar tmp</li> <li>♥ Pequisar tmp</li> <li>♥ Pequisar tmp</li> <li>♥ Pequisar tmp</li> <li>♥ Pequisar tmp</li> <li>♥ Pequisar tmp</li> <li>♥ Pequisar tmp</li> <li>♥ Pequisar tmp</li> <li>♥ Pequisar tmp</li> <li>♥ Pequisar tmp</li> <li>♥ Pequisar tmp</li> <li>♥ Poto Print</li> <li>♥ Parte 1 - Arquivo de teste,pdf</li> <li>12/04/2016 20:21</li> <li>Adobe Acrobat D</li> <li>♥ Parte 2 - Arquivo de teste,pdf</li> <li>12/04/2016 20:21</li> <li>Adobe Acrobat D</li> <li>♥ Parte 3 - Arquivo de teste odf</li> <li>12/04/2016 20:50</li> <li>Adobe Acrobat D</li> <li>♥ PDFsam_merge,pdf</li> <li>12/04/2016 20:50</li> <li>Adobe Acrobat D</li> <li>♥ PDFsam_merge,pdf</li> <li>12/04/2016 20:50</li> <li>Adobe Acrobat D</li> <li>♥ PDFsam_merge,pdf</li> <li>12/04/2016 20:50</li> <li>Adobe Acrobat D</li> <li>♥ PDFsam_merge,pdf</li> <li>12/04/2016 20:50</li> <li>Adobe Acrobat D</li> <li>♥ PDFsam_merge,pdf</li> <li>12/04/2016 20:50</li> <li>Adobe Acrobat D</li> <li>♥ PDFsam_merge,pdf</li> <li>12/04/2016 20:50</li> <li>Adobe Acrobat D</li> <li>♥ PDFsam_merge,pdf</li> <li>12/04/2016 20:50</li> <li>Adobe Acrobat D</li> <li>♥ PDFsam_merge,pdf</li> <li>12/04/2016 20:50</li> <li>Adobe Acrobat D</li> <li>♥ PDFsam_merge,pdf</li> <li>12/04/2016 20:50</li> <li>♥ PDFsam_merge,pdf</li> <li>12/04/2016 20:50</li> <li>♥ PDFsam_merge,pdf</li> <li>12/04/2016 20:50</li> <li>♥ PDFsam_merge,pdf</li> <li>12/04/2016 20:50</li> <li>♥ PDFsam_merge,pdf</li> <li>12/04/2016 20:50</li> <li>♥ PDFsam_merge,pdf</li> <li>12/04/2016 20:50</li> <li>♥ PDFsam_merge,pdf</li> <li>12/04/2016 20:50</li> <li>♥ PDFsam_merge,pdf</li> <li>12/04/2016 20:50</li> <li>♥ PDFsam_merge,pdf</li> <li>12/</li></ul> |           |               |             |                  |                                  |               |                                |
|----------------------------------------------------------------------------------------------------|-----------|---------------|-------------|------------------|----------------------------------|---------------|--------------------------------|
| PSON Easy Photo Print <ul> <li></li></ul>                                                                                                    |           | Pesquisar tmp | ・ ひ Pesqui  | ~                | sco Local (C:) > temp > tmp      | outador > Dis | 는 💛 👻 🛧 📙 > Este Comp          |
| * Acesso rápido       Nome       Data de modificaç…       Tipo         * Dropbox       Parte 1 - Arquivo de teste.pdf       12/04/2016 20:21       Adobe Acrobat D…         * OneDrive       Parte 2 - Arquivo de teste.pdf       12/04/2016 20:21       Adobe Acrobat D…         * Este Computador       Porte 3 - Arquivo de teste.pdf       12/04/2016 20:21       Adobe Acrobat D…         * Area de Trabalho       PDFsam_merge.pdf       12/04/2016 20:50       Adobe Acrobat D…         * Documentos       Documentos       Formano       Formano       Formano         * Imagens       Formano       Formano       Formano       Formano                                                                                                    |           |               |             |                  |                                  | o Print       | SON Easy Photo Print 👻 🕲 Photo |
| Dropbox     Parte 1 - Arquivo de teste.pdf     12/04/2016 20:21     Adobe Acrobat D       Dropbox     Parte 2 - Arquivo de teste.pdf     12/04/2016 20:21     Adobe Acrobat D       Parte 3 - Arquivo de teste.pdf     12/04/2016 20:21     Adobe Acrobat D       Parte 3 - Arquivo de teste.pdf     12/04/2016 20:21     Adobe Acrobat D       Porte 3 - Arquivo de teste.pdf     12/04/2016 20:20     Adobe Acrobat D       Porte 3 - Arquivo de teste.pdf     12/04/2016 20:20     Adobe Acrobat D       Porte 3 - Arquivo de teste.pdf     12/04/2016 20:50     Adobe Acrobat D       Porte 4 - rabalho     Porte 3 - Arquivo de teste.pdf     12/04/2016 20:50     Adobe Acrobat D       Documentos     Porte 3 - Arquivo de teste.pdf     12/04/2016 20:50     Adobe Acrobat D       Noncolads     Porte 3 - Arquivo de teste.pdf     12/04/2016 20:50     Adobe Acrobat D                                                                                                    | Tamanho   |               | Тіро        | ata de modificaç | Nome                             | ^             | 🗲 Acesso rápido                |
| Portpoor     Parte 2 - Arquivo de teste.pdf     12/04/2016 20:21     Adobe Acrobat D       OneDrive     Parte 3 - Arquivo de teste.pdf     12/04/2016 20:21     Adobe Acrobat D       Este Computador     PDFsam_merge.pdf     12/04/2016 20:50     Adobe Acrobat D       Area de Trabalho     PDFsam_merge.pdf     12/04/2016 20:50     Adobe Acrobat D       Documentos     PDounloads     PDFsam_merge.pdf     12/04/2016 20:50     Adobe Acrobat D                                                                                                    | 9.014 KB  | e Acrobat D   | Adobe Acrob | 2/04/2016 20:21  | 📜 Parte 1 - Arquivo de teste.pdf |               |                                |
| OneDrive     Parte 3 - Arauivo de teste off     12/04/2016 20:21     Adobe Acrobat D      Este Computador     PDFsam_merge.pdf     12/04/2016 20:50     Adobe Acrobat D      PDFsam_merge.pdf     12/04/2016 20:50     Adobe Acrobat D      pownloads     pownloads     Inagens                                                                                                    | 9.108 KB  | e Acrobat D   | Adobe Acrob | 2/04/2016 20:21  | 👮 Parte 2 - Arquivo de teste.pdf |               |                                |
| Setse Computador     PDFsam_merge.pdf     12/04/2016 20:50     Adobe Acrobat D       Image: Acrobat D     Adobe Acrobat D       Image: Acrobat D     Adobe Acrobat D                                                                                                    | 9.169 KB  | e Acrobat D   | Adobe Acrob | 2/04/2016 20:21  | 🚏 Parte 3 - Arquivo de teste.pdf |               | la OneDrive                    |
| Área de Trabalho  Documentos  Downloads  Imagens                                                                                                    | 26.865 KB | e Acrobat D   | Adobe Acrob | 2/04/2016 20:50  | 📜 PDFsam_merge.pdf               |               | Ste Computador                 |
| Documentos       Downloads       Imagens                                                                                                    |           |               |             |                  |                                  |               | 📙 Área de Trabalho             |
| 🔈 Downloads                                                                                                    |           |               |             |                  |                                  |               | Documentos                     |
| 🛃 Imagens                                                                                                    |           |               |             |                  |                                  |               | 🐌 Downloads                    |
|                                                                                                    |           |               |             |                  |                                  |               | 🔚 Imagens                      |
| h Músicas                                                                                                    |           |               |             |                  |                                  |               | Músicas                        |

) Músicas